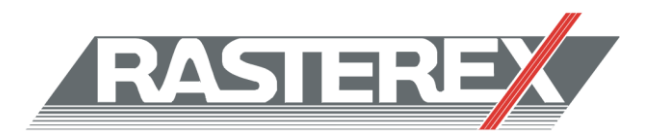

## How to install FlexNET service

Start FLexNETService.msi. The following dialog will appear. Click *Next* to continue the installation.

| 🖟 FLexNETService - InstallShield Wizard |                                                                                                    |  |
|-----------------------------------------|----------------------------------------------------------------------------------------------------|--|
| 2                                       | Welcome to the InstallShield Wizard for<br>FLexNETService                                            |  |
|                                         | The InstallShield(R) Wizard will install FLexNETService on your<br>computer. To continue, dick Next. |  |
|                                         | WARNING: This program is protected by copyright law and international treaties.                      |  |
|                                         | < Back Next > Cancel                                                                                 |  |

If you want to install the license server to another destination than the default folder, click "Change" otherwise click "Next".

| 😸 FLexNETService - InstallShield Wizard                                                                              | ×              |
|----------------------------------------------------------------------------------------------------|----------------|
| <b>Destination Folder</b><br>Click Next to install to this folder, or click Change to install to a different folder. | と              |
| Install FLexNETService to:<br>C:\Program Files\Rasterex\Rasterex License Server\                                     | <u>C</u> hange |
| Instal/Shield                                                                                                    |                |
| < <u>B</u> ack <u>N</u> ext >                                                                                        | Cancel         |

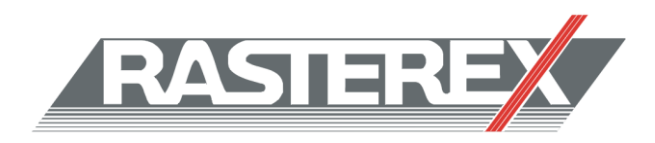

## Click Next to begin the installation

| 📅 FLexNETService - InstallShield Wizard                                                                            |
|----------------------------------------------------------------------------------------------------|
| Ready to Install the Program         The wizard is ready to begin installation.                                    |
| Click Install to begin the installation.                                                                           |
| If you want to review or change any of your installation settings, click Back. Click Cancel to<br>exit the wizard. |
|                                                                                                    |
|                                                                                                    |
|                                                                                                    |
|                                                                                                    |
|                                                                                                    |
|                                                                                                    |
| InstallShield                                                                                                    |

The Installation is finished. The installation should open the FlexNET service installation folder and you can choose to start LMTOOLS when the installation is complete by leaving the "Launch FlexNET Service" checkbox checked.

| 😸 FLexNETService - InstallShield Wizard |                                                                                                    |   |
|-----------------------------------------|----------------------------------------------------------------------------------------------------|---|
| 2                                       | InstallShield Wizard Completed                                                                          | ٦ |
|                                         | The InstallShield Wizard has successfully installed<br>FLexNETService. Click Finish to exit the wizard. |   |
| 192                                     | Vaunch FLexNETService                                                                                   |   |
| -                                       |                                                                                                    |   |
|                                         |                                                                                                    |   |
|                                         | < Back <b>Finish</b> Cance                                                                              |   |

If you have received your license file, you can now copy the file to the installation folder. If you do not have a license file, contact your dealer/distributor. You can continue the FlexNET service setup after receiving a license file.

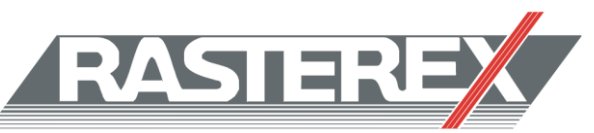

If you started LMTOOLS after the installation was complete you should see the window below. Otherwise you will find it under

"Start", "Programs", "Rasterex", "FLexNETService".

## You will now configure the server.

We start with the Information under the "Service/License File" tab. Select Configuration using Services. Then select the tab "Config Services".

| F                                                                                                    |
|----------------------------------------------------------------------------------------------------|
| LMTOOLS by Acresso Software Inc. 📃 🔳 💌                                                                                              |
| File Edit Mode Help                                                                                                    |
| Service/License File   System Settings   Utilities   Start/Stop/Reread   Server Status   Server Diags   Config Services   Borrowing |
| Services allow FLEXnet Servers to run in the background.                                                                            |
| Server List                                                                                                    |
|                                                                                                    |
| Configuration using Services                                                                                                    |
|                                                                                                    |
|                                                                                                    |

## You will see the following dialog:

|   | LMTOOLS by Acresso Software Inc. 💼 🔳 🕰                                                                                |
|---|----------------------------------------------------------------------------------------------------|
|   | File Edit Mode Help                                                                                                   |
|   | Service/License File System Settings Utilities Start/Stop/Reread Server Status Server Diags Config Services Borrowing |
|   | Configure Service Save Service                                                                                        |
|   | Service Name Rasterex  Remove Service                                                                                 |
|   | Path to the Imgrd.exe file C:\Program Files\Rasterex\Rasterex License Se                                              |
|   | Path to the license file  C:\Program Files\Rasterex\Rasterex License Se                                               |
|   | Path to the debug log file C:\Program Files\Rasterex\Rasterex License Se Browse View Log Close Log                    |
| Í | Start Server at Power Up                                                                                              |
|   |                                                                                                    |

Now do the following:

- \_\_\_\_ 1. Mark "Use Services" and "Start Server at power Up" to have the service start automatically.
- <u>2</u>. Change the path to the license file so it matches the name and location of your license file.
- 3. Save the service.

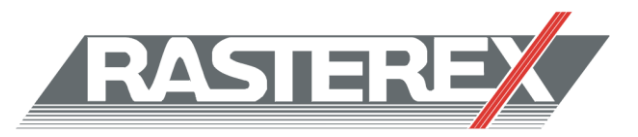

If you see a question like this, answer "Yes".

| LMTOOLS by Acresso Software Inc.   |                     | <b>E</b>   |
|------------------------------------|---------------------|------------|
| Would you like to save the setting | is for the service: | Rasterex ? |
| <u>Y</u> es                        | <u>N</u> o          | Cancel     |

To start the service immediately, either reboot the computer or select the "Start/Stop/Reread" tab to manually start the service by clicking on the "Start Server" button.

| LMTOOLS by Acresso Software Inc.                                                   |                                                                        |  |
|------------------------------------------------------------------------------------|------------------------------------------------------------------------|--|
| File Edit Mode Help                                                                |                                                                        |  |
| Service/License File   System Settings   Utilities   S                             | Start/Stop/Reread Server Status Server Diags Config Services Borrowing |  |
| FLEXn<br>Files of<br>Start Server<br>Advanced settings >>                          | et license services installed on this computer                         |  |
| Using License File: C:\Program Files\Rasterex\Rasterex License Server\licenses.lic |                                                                        |  |

Congratulations! You are done! For an in-depth documentation on the license server, see the installed End Users Guide.